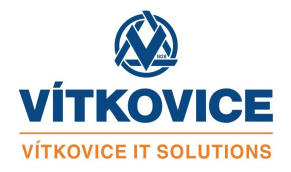

## Nastavení Raynet synchronizace v administraci ROS serveru

- 1. Přihlašte se na ROS server svým administrátorským účtem.
- 2. V prvém horním rohu vyberte
- 3. Přepněte na záložku Nastavení firmy
- 4. Nastavte základní údaje o firmě (Název firmy, IČO, DIČ)
- 5. Nastavení přístupů do Raynet
  - Instance je uvedena v URL adrese po přihlášení do vašeho účtu Raynet CRM. Pro příklad: u adresy https://app.raynet.cz/abc123/?view=DashboardView je vaše instance abc123
  - Email.účet s adm.oprávněním zde zadejte účet s administrátorským oprávněním do Raynet CRM
  - API key k výše uvedenému účtu (API key si vytvoříte v Raynet CRM v Nastavení. V levém postraním panelu PRO VÝVOJÁŘE - API klíče)
  - v dalším kroku si vygenerujte Webhook ID pomocí tlačítka Vygenerovat Raynet Webhook ID
  - Přidání webhooku do Raynetu provedete
    - pomocí tlačítka Vytvořit Raynet Webhook
    - nebo ručně: na portálu Raynetu v Nastavení->Pro vývojáře->Webhook
      - URL: https://ros.vitkovice.cz/api/raynet-event/(vygenerované Webhook ID)
      - Popis : ros SRV
      - Události : zaškrtnout record.inserted, record.updated, record.deleted
  - Pomocí tlačítka Spustit sync. DB položek se provede úvodní import položek z Raynetu pro potřeby výběrových polí v doplňku pro Outlook (firmy, kontakty, projekty...). Další aktualizace těchto položek už bude probíhat automaticky po každé změně v Raynet CRM.
- 6. Nastavení pro Office 365.
  - tento postup přepokládá že máte nastaveno Nastavení Raynet synchronizace na MS Azure
  - hodnoty které jste si zkopírovali použijte v polích **Client ID**, **Tenant ID** a **Tajný kód**.
- 7. Nastavení uživatelů provedete v části **Administrace->Zaměstnanci**. V levém menu zvolte položku **Zaměstnanci**. Zvolte **Nový řádek** nebo editaci řádku a vyplňte údaje o zaměstnanci.
  - Jako Os.identifikátor zvolte např.číslo zaměstnance nebo email.
  - Email slouží pro přihlášení zaměstnance na server ros.vitkovice.cz
  - v části Nastavení pro Raynet nastavte Raynet účet, to je účet který se uživatel hlásí do Raynet portálu.
  - Raynet API klíč API key vytvoříte pro každého zaměstnance v Raynet CRM Nastavení v levém postraním panelu PRO VÝVOJÁŘE - API klíče.

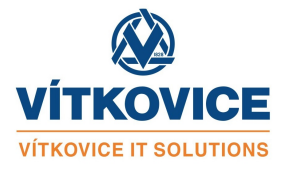

- v části Nastavení pro Office 365 vyplňte do Email Office 365 adresu kterou uživatel používá na O365.
- přiřaďte roli pro přihlášení na ros.vitkovice.cz (pro běžného zaměstnance přiřaďte jen roli zaměstnanec)
- 8. V části parametry synchronizace, můžete změnit :
  - způsob synchronizace účastníků/participantů události. Tímto nastavením můžete ovlivnit zda budou účastníkům aktivit vytvořených v Raynetu, Outlookem odesílany emaily při změně události. Ve výchozím stavu je "jen pro události typu schůzka". Tzn.: účastníci se budou synchronizovat jen pro typ Raynet aktivity "schůzka".